## 市属社会团体年检填报流程图

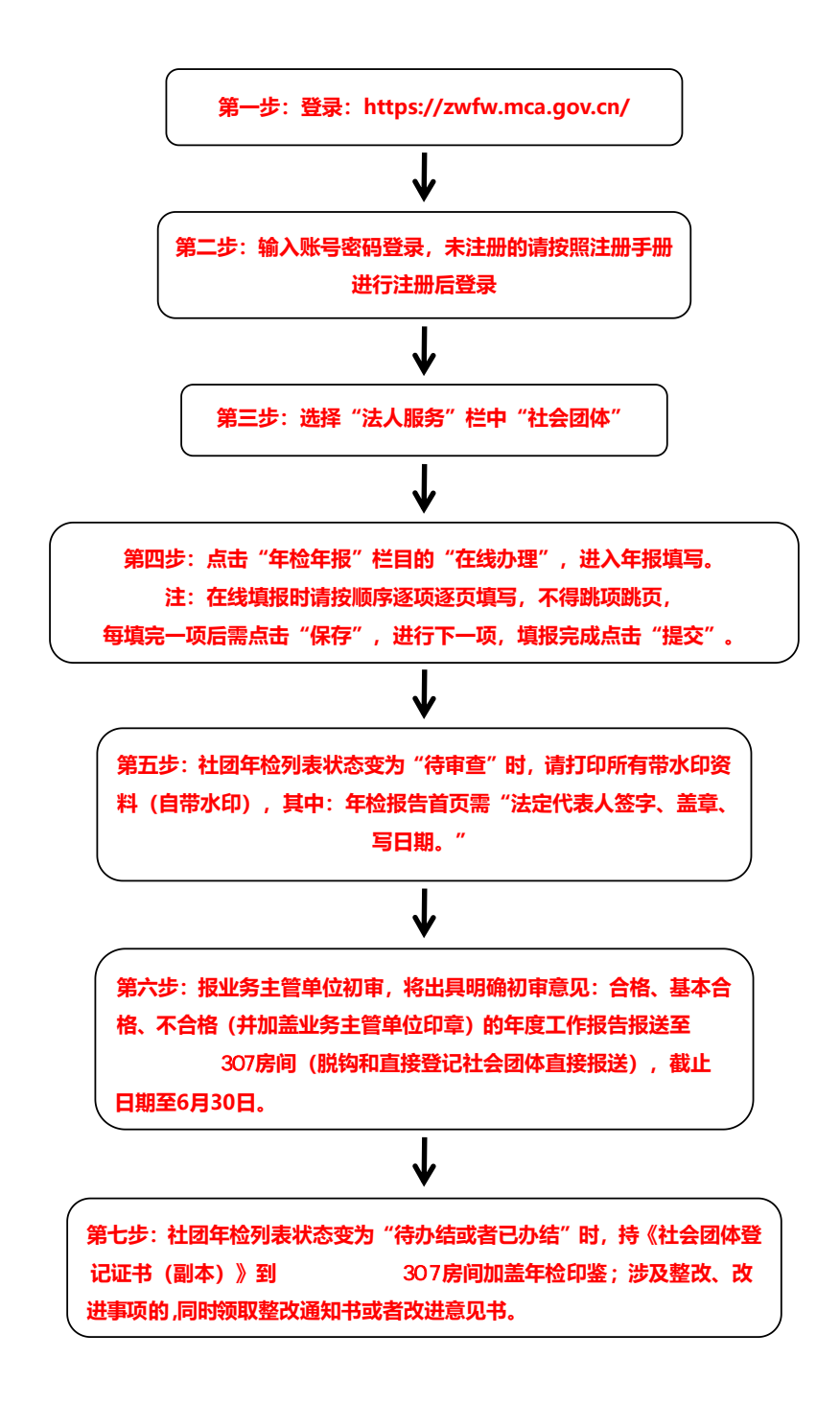